JURISGUIDE | GUIDE POUR LA RECHERCHE D'INFORMATIONS EN SCIENCES JURIDIQUES

## LEGALTRAC

# LegalTrac

© Site web de l'éditeur

## **Titre**

LegalTrac

### Date

depuis 1980

## Éditeur(s)

GALE Cengage Learning

## **Support**

Base de données en ligne

## Type de document

Banque de données

## Périodicité

variable

## Source du droit

Doctrine

## Domaines du droit

Droit public Généralités du droit Droit des pays étrangers (généralités) Droit économique Droit international et européen Droit privé Droits spécialisés Histoire du droit

## Contenu

Legaltrac est une base de données bibliographiques proposant majoritairement des références d'articles de

périodiques juridiques de langue anglaise, depuis 1980 (plus de 2 150 titres).

La base Legaltrac a 2 120 855 articles (dernière consultation le 28 mai 2025).

Elle propose plus de 400 titres de revues en texte intégral et plus de 300 titres avec des articles sélectionnés

On y trouve également des articles de revues en texte intégral (plus de 700 titres de revues en texte intégral).

La majorité des titres de publications référencés dans la base provient des Etats-Unis et des pays anglophones.

On trouvera ainsi dans **Legaltrac** un grand nombre de revues américaines académiques (*Harvard Law Review, Berkeley Journal of International Law, Buffalo Environmental Law Journal*) mais aussi des revues anglaises publiées par les éditeurs : Oxford University Press, Cambridge University Press, Taylor & Francis, etc.

La base contient également quelques titres en français publiés par des éditeurs canadiens (Les Cahiers de droit).

La sélection des titres de revues référencées est effectuée sur la base de critères établis par un comité consultatif spécial de l'American Association of Law Libraries.

## **Clefs d'utilisation**

Il est possible de créer un espace personnel en se connectant avec son compte Google ou Microsoft. Cet espace permet de mettre en place des fonctions personnalisées telles que des alertes par mail ou par fil RSS, d'accéder à son historique de recherche ainsi qu'à ses documents sauvegardés.

Il est également possible de sélectionner la langue de l'interface (plusieurs langues sont proposées dont le français) mais les opérateurs booléens restent en anglais.

### L'interrogation

Quel que soit le mode de recherche utilisé, on peut limiter la recherche aux documents avec texte intégral, ou/et aux documents évalués par les pairs, ou/et aux documents avec des images.

### - La recherche simple :

Par défaut, elle porte sur l'ensemble du texte et applique un filtre sur les documents en texte intégral.

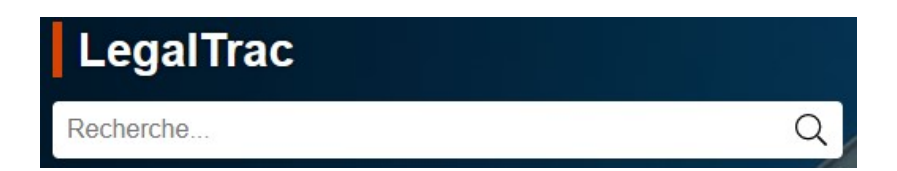

### - La recherche avancée :

Elle permet de sélectionner l'un des nombreux champs de recherche (mot-clé, sujet, titre, nom de société, nom de marque, nom de lieu, éditeur) avec possibilité de limiter sa recherche par date, titre ou sujet de publication ainsi que d'exclure certains types de documents. Elle offre aussi la possibilité d'utiliser les opérateurs ET/OU/SAUF.

## Recherche avancée

### Termes de recherche

|                             | Termes              |                   | Ch   | amp               |   |
|-----------------------------|---------------------|-------------------|------|-------------------|---|
| Rechercher                  |                     |                   | dans | Recherche de base | ~ |
| And 🗸                       |                     |                   | dans | Recherche de base | ~ |
| And 🗸                       |                     |                   | dans | Recherche de base | ~ |
| Recherche                   | Ajouter une ligne ⊕ |                   |      |                   |   |
|                             |                     |                   |      |                   |   |
| Conseils de re              | cherche             |                   |      |                   |   |
| Conseils de re<br>Operators | cherche             | Special Character | s    |                   |   |

### Restricteurs de recherche

✓ Documents avec texte intégral②

### - La recherche guidée par sujet :

Le moteur de recherche propose une suggestion automatique de termes-sujets. Il est possible de limiter la recherche aux documents avec texte intégral et/ou aux publications évaluées par les pairs. On peut aussi effectuer une sélection par date ou par titre de publication.

Les résultats de la recherche sont classés par subdivision thématique avec le nombre de références correspondant à chaque sous-thème.

Ce mode de recherche par sujet peut être particulièrement utile car il permet d'optimiser sa recherche grâce à une navigation dans une arborescence de mots-clés.

## Recherche guidée par sujet

|                                              |     | Rech    | erche   |  |
|----------------------------------------------|-----|---------|---------|--|
|                                              |     |         |         |  |
| RESTRICTEURS DE RECHER                       | CHE |         |         |  |
| Documents en texte intégral                  |     |         |         |  |
| Journaux revises par un pair                 | r   |         |         |  |
| <ul> <li>Toutes les dates O Avant</li> </ul> | OLe | ⊖ Après | O Entre |  |
| par titre de publication :                   |     |         |         |  |
|                                              |     |         |         |  |

### - La recherche par publication :

Ce type de recherche permet de trouver un titre précis de revue ou de parcourir la liste de toutes les revues référencées dans la base. Lorsque l'on clique sur le titre d'une revue, on accède aux numéros disponibles. Il est possible de consulter le contenu des articles si on a limité sa recherche aux publications proposant uniquement du

## Recherche par publication

| Lister tout Publications                        |
|-------------------------------------------------|
| Recherche                                       |
|                                                 |
|                                                 |
| RESTRICTEURS DE RECHERCHE                       |
| Publications avec texte intégral                |
| Publications révisées par un pair               |
| format de publication :<br>Magazine/Journal V   |
| par date(s) de publication :                    |
| O Toutes les dates O Avant O Le O Après O Entre |
| par sujet de publication :                      |
| Pays de publication :                           |
| Langue de publication :                         |

### - La recherche par thème :

Cet outil permet de découvrir le contexte du terme de recherche et d'établir des liens avec des termes associés.

La visualisation se fait par le biais d'une roue ou de vignettes qui mettent en avant les mots ou les sujets les plus courants dans les résultats de recherche. Cliquer sur une section du graphique permet d'affiner les résultats de la recherche initiale de façon à inclure les documents contenant aussi ce thème ou ce terme.

## Recherche par thème

Recherchez de nouveaux thèmes ou mots-clés et établissez de nouveaux liens à partir des principaux résultats.

| Deel | hard | ha |
|------|------|----|
| Reci | lerc | ne |

| $\cap$ |
|--------|
| Q      |
|        |

### Les résultats de la recherche :

### - Recherche de base, avancée, par sujet, par publication :

Les résultats peuvent être classés par pertinence ou par date de publication (descendante ou ascendante).

Pour chaque résultat affiché, on obtient le titre de l'article, le nom de l'auteur, la date de publication, la source, la longueur du texte mais aussi un bref extrait de l'article. Les articles en texte intégral peuvent être téléchargés en format PDF.

Lors de la consultation d'un article, différents outils sont proposés dont « outils de citation », option qui offre la possibilité de citer l'article selon différents styles (MLA, APA, Chicago, Harvard).

Si l'on a créé un espace personnel, il est possible de surligner, d'annoter et de sauvegarder un document.

### - Recherche par thème :

La visualisation se fait par le biais d'une roue ou de vignettes mettant en avant les thèmes contenus dans les résultats de recherche : cliquer sur des zones du graphique déclenche des actions d'affichage.

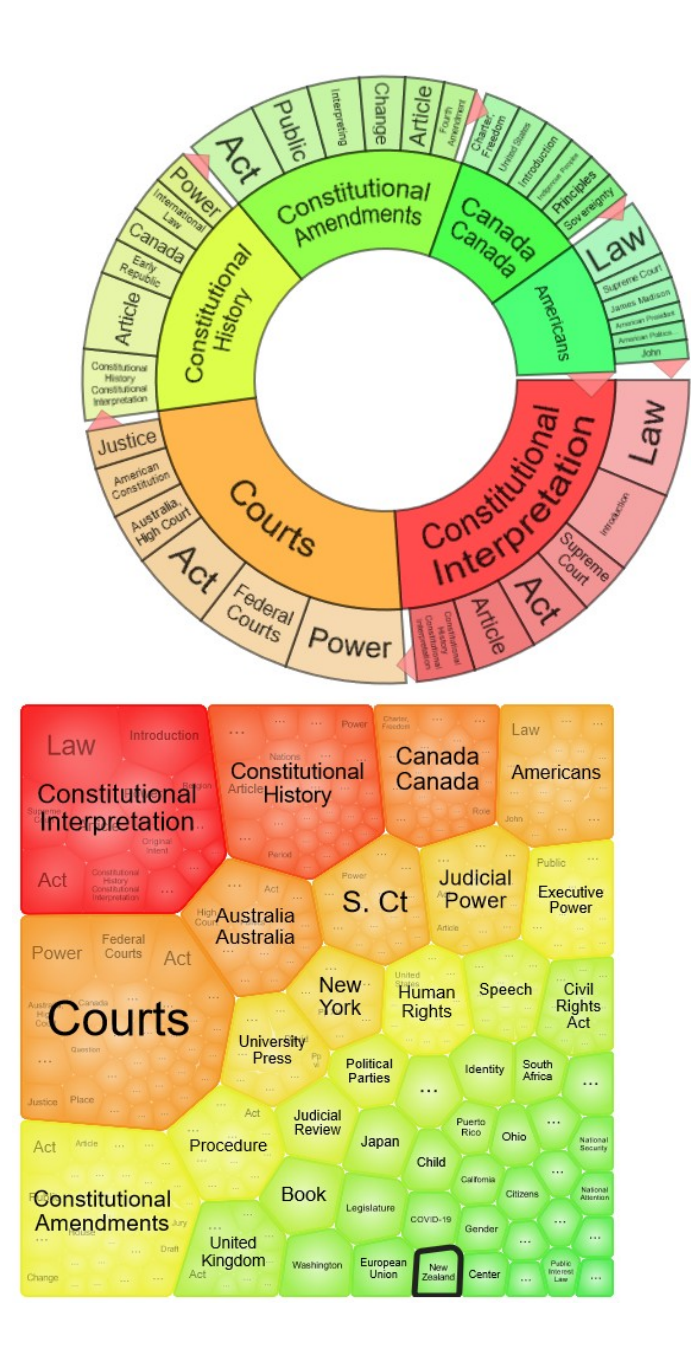

### La visualisation des documents :

Le document est une référence bibliographique qui permet parfois l'accès au texte intégral. Il est possible :

- de demander une traduction : (Attention : traduction automatique) ;
- de consulter des articles similaires ;
- d'élargir sa recherche à des sujets associés ;
- d'écouter le document ;
- d'accéder à d'autres publications du même auteur ou de la même revue.

### La récupération des documents :

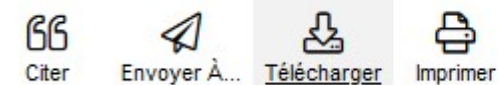

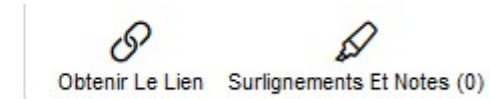

- Extraire une référence bibliographique ;
- Envoyer par mail, Imprimer, télécharger ;
- Annoter, surligner et sauvegarder dans un espace personnel ;

Legaltrac est compatible avec le logiciel Zotero.

## Liens

En complément de cette fiche, on pourra consulter avec profit le **mode d'emploi** de LegalTrac, établi par la **bibliothèque Cujas**.

Le **<u>tutoriel</u>** rédigé par l'éditeur Gale permet d'exploiter toutes les fonctionnalités des bases académiques.

Des raccourcis en pied de page donnent accès à un guide d'utilisation (Aide) et au dictionnaire Merriam-Webster's Collegiate Dictionary.

Fiche réalisée par : Clémence VIANNAYE (BIU CUJAS), le 02/04/2008 Mise à jour : Mariana ROMLING ROTHEIA ANDRADE (BIU CUJAS) - Isabelle LE MANCHEC (BIU CUJAS), le 17/06/2025

#### **Conditions d'utilisation**

### Les fiches issues des "Ressources documentaires" et des "Ressources pédagogiques" du Jurisguide sont sous contrat Creative

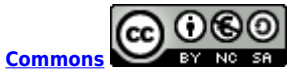

#### Vous êtes libres :

- de reproduire, distribuer et communiquer cette création au public

- de modifier cette création

selon les conditions suivantes :

#### Paternité

Vous devez citer le nom de l'auteur original de la manière indiquée par l'auteur de l'oeuvre ou le titulaire des droits qui vous confère cette autorisation (mais pas d'une manière qui suggérerait qu'ils vous soutiennent ou approuvent votre utilisation de l'oeuvre).

#### Pas d'utilisation commerciale

Vous n'avez pas le droit d'utiliser cette création à des fins commerciales.

### Partage des conditions à l'identique

Si vous modifiez, transformez ou adaptez cette création, vous n'avez le droit de distribuer la création qui en résulte que sous un contrat identique à celui-ci.

Ce qui précède n'affecte en rien vos droits en tant qu'utilisateur (exceptions au droit d'auteur : copies réservées à l'usage du copiste, courtes citations, parodie...)

Pour la version intégrale du contrat : voir le code juridique Creative commons.